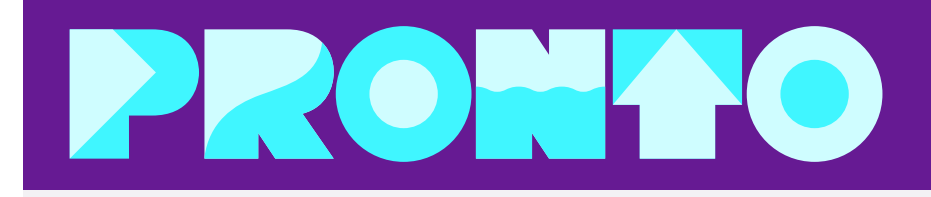

# **FREE Transit Passes Available for Employees**

The City of SAN DIEGO

Starting July 1, 2023, City of San Diego employees, including interns and volunteers, will be eligible for a free transit pass. The City of San Diego Employee U-Pass program provides you unlimited access to MTS bus and Trolley services, at no cost to you. Follow the steps below to get set-up with PRONTO, the MTS transit fare app, and download your free pass today!

### TO ACCESS YOUR EMPLOYEE U-PASS:

- 1. Download the PRONTO application on your Apple
  - or Android device.

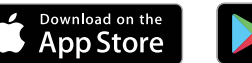

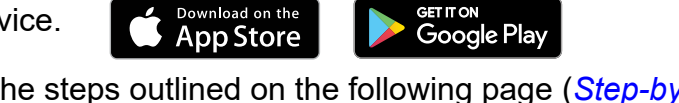

2. Complete all the steps outlined on the following page (Step-by-Step Guide), or watch the U-Pass video for instructions

> Click the icon below to watch the U-Pass instructional video

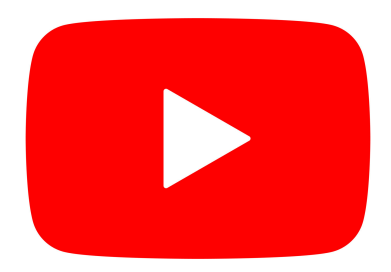

Scan the code below to access the U-Pass instructional video

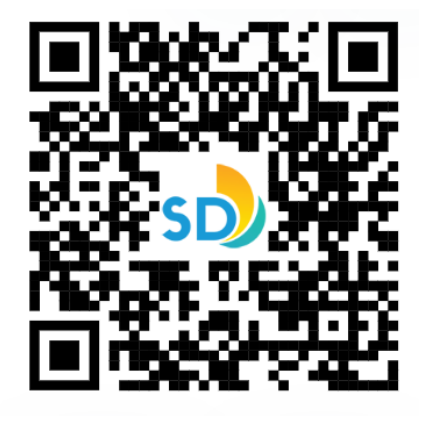

Additional questions? Call PRONTO Support: (619) 595-5636 Email: Support@RidePRONTO.com

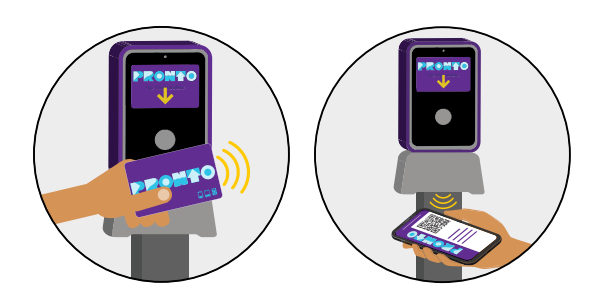

## Step-by-Step Guide

### Follow the steps below to access your U-Pass or watch the U-Pass video

**Please note:** The following instructions are for accessing a virtual U-Pass card on the PRONTO app. If you have a physical card, do not follow these instructions and email TAPAdmin@sandiego.gov for further assistance.

### Downloading the City of San Diego Employee Transit Pass on PRONTO:

- 1. Search 'PRONTO San Diego' in the Apple or Google Play stores to download the app
  - a. Employees must register using your official City of San Diego email address.
  - b. Please note: If you do not use the official employer email address, you will be unable to link to the employee program and download the free pass.

#### Images:

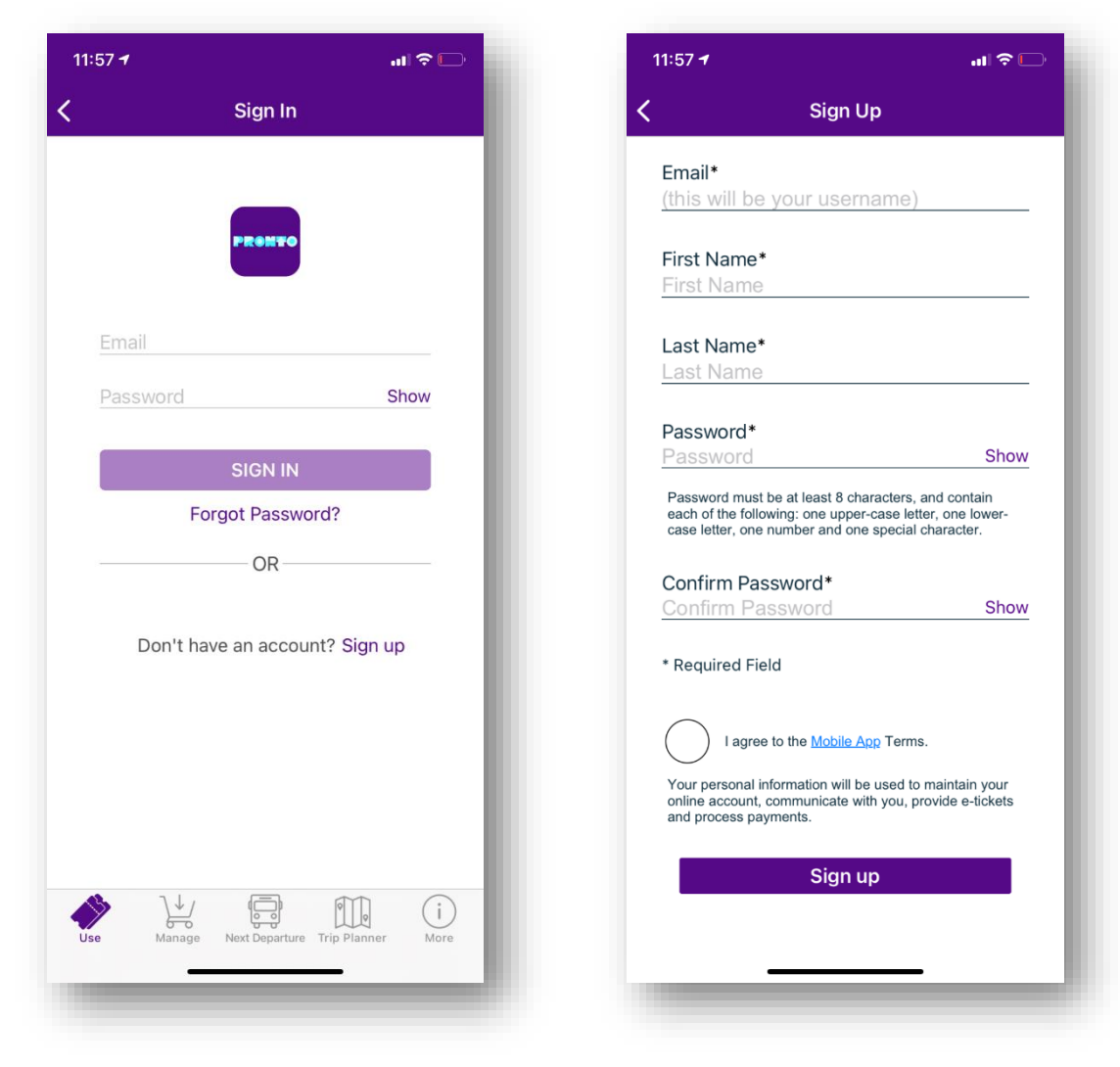

### **Creating a Virtual Card**

- 2. Once in the app, under the 'Use' tab, select the option to 'Create Virtual Card'
  - a. The 'Card Nickname' is optional on the second screen, just select the create virtual card option

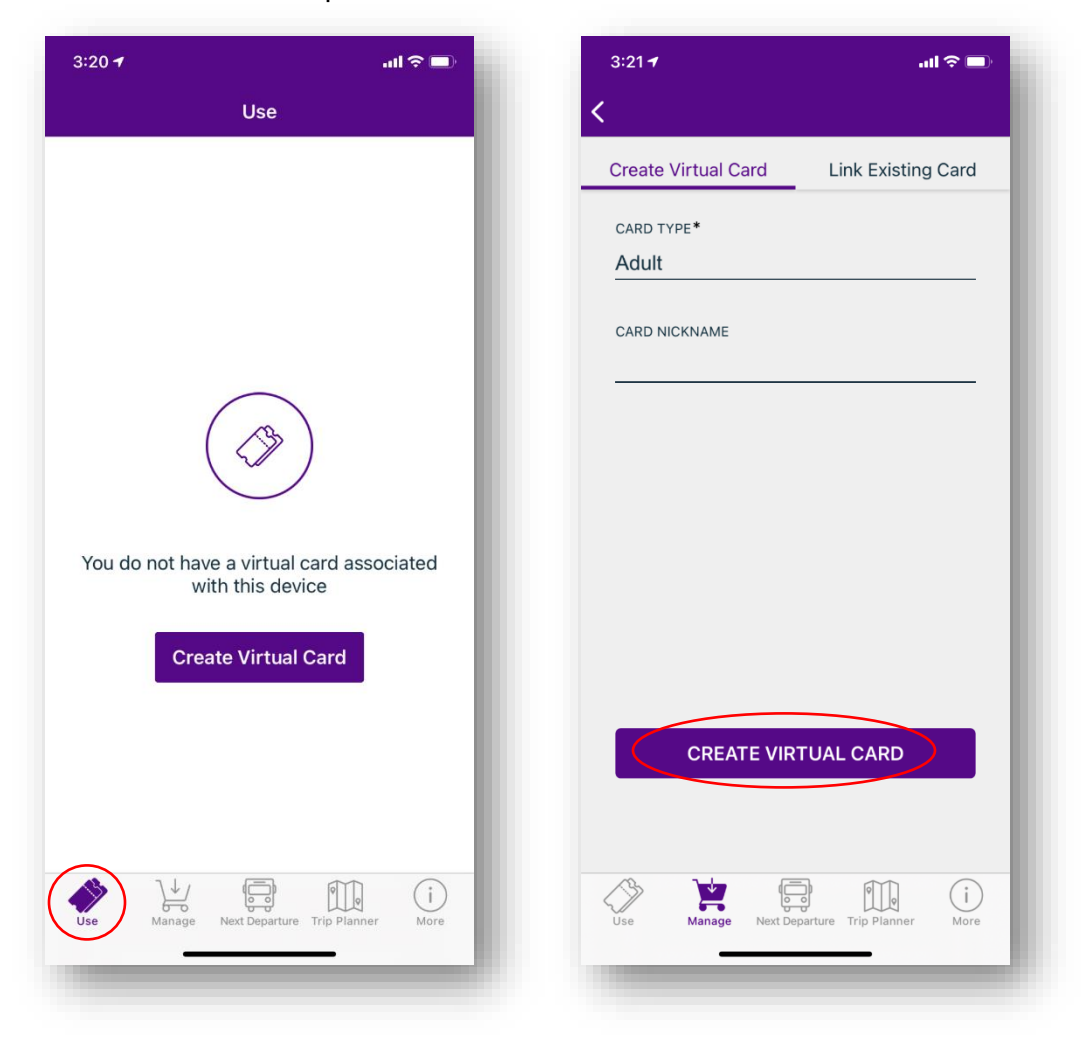

### Connecting to the City of San Diego Employee U-Pass Program

- 3. Under the 'Manage' tab, select 'Student and Employee Programs'
- 4. Select 'City of SD Employee U-Pass' program
  - a. You should receive a 'Link Successful' message.
  - b. If a 'Link Unsuccessful' message is received, ensure you are registered with your official City of San Diego email address. Ensure you selected the correct program. If you continue to receive an error message, please contact <u>TAPAdmin@sandiego.gov</u> for additional help.
  - c. Please note: Sworn law enforcement officers are not eligible to sign-up for the employee program, as they already receive free transit access as a sworn peace officer.

| Manage   Stacle's Card   Card #:   S0.00   Aduit   Last Refreshed 07/26/2021 03:21 PM   Transfer Time   Card Details   Card Action   Jrchased Passes   SDSU College Pass Program   SDSU College Pass Program   SDSU College Pass Program   SDSU College Pass Program   SDSU College Pass Program   SDSU College Pass Program   SDSU College Pass Program   SDSU College Pass Program   SDSU Semester Pass Program   SDSU Semester Pass Program   SDSU Staff Program   UCSD SDM & COASTER   UCSD U-Pass                                                                                                    | 3:21 -                                            | atl 🗢 🖿 | 10   | 0:04 🕇                         | • <b>•</b> •• 56 |
|----------------------------------------------------------------------------------------------------|---------------------------------------------------|---------|------|--------------------------------|------------------|
| Stacie's Card   Card #:   \$0.00   Adult   Last Refreshed 07/26/2021 03:21 PM   Transfer Time   Card Details   Card Details   Card Action   rchased Passes   PRONTO Extend   PSR MTS Employee Acct   Palomar College Pass Program   SDSU College Monthly Program   SDSU College Monthly Program   SDSU Semester Pass Program   SDSU Semester Pass Program   SDSU Staff Program   Ucent and Employee Programs                                                                                                    | Manage                                            | +       | <    | Student and Employee Prog      | rams             |
| Card #:<br>CSU San Marcos College Pass Program<br>City of SD Employee U-Pass<br>Grossmont College Pass Program<br>MTS Dependents<br>MTS Employees<br>PRONTO Extend<br>PSR MTS Employee Acct<br>Palomar College Pass Program<br>SDSU College Monthly Program<br>SDSU College Monthly Program<br>SDSU College Monthly Program<br>SDSU Semester Pass Program<br>SDSU Staff Program<br>UCSD SDM & COASTER<br>UCSD U-Pass                                                                                                    | Stacie's Card                                     |         | +U(  | CSD FaSt Pass                  |                  |
| S0.00   Adult   City of SD Employee U-Pass Grossmont College Pass Program MTS Dependents MTS Employees PRONTO Extend PSR MTS Employee Acct Palomar College Pass Program SDSU College Monthly Program SDSU College Monthly Program SDSU College Monthly Program SDSU College Pass Program SDSU Semester Pass Program SDSU Staff Program UCSD U-Pass                                                                                                    | Card #:                                           | - 18    | CS   | U San Marcos College Pass Prog | ram              |
| Adult   Last Refreshed 07/26/2021 03:21 PM   Transfer Time   Add Passes   Image: Coard Details   Card Details   Card Details   Card Action   rchased Passes   PRONTO Extend   PSR MTS Employee Acct   Palomar College Pass Program   SDSU College Monthly Program   SDSU College Pass Program   SDSU Health College Pass Program   SDSU Semester Pass Program   SDSU Semester Pass Program   SDSU Staff Program   UCSD SDM & COASTER   UCSD U-Pass                                                                                                    | PRONTO S0.00                                      |         | City | y of SD Employee U-Pass        |                  |
| Last Refreshed 07/26/2021 03:21 PM Transfer Time MTS Dependents MTS Employees PRONTO Extend PSR MTS Employee Acct Palomar College Pass Program SDSU College Monthly Program SDSU Health College Pass Program SDSU Semester Pass Program SDSU Staff Program UCSD SDM & COASTER UCSD U-Pass                                                                                                    | Adult                                             | - 18    | Gro  | ossmont College Pass Program   |                  |
| Add Passes Card Action   Card Details Card Action   Chased Passes SDSU College Monthly Program   As You Go SDSU College Monthly Program   History SDSU Semester Pass Program   SDSU Semester Pass Program SDSU Staff Program   UCSD SDM & COASTER UCSD U-Pass                                                                                                    | ast Refreshed 07/26/2021 03:21 PM<br>ransfer Time | _       | MT   | S Dependents                   |                  |
| Add Passes PRONTO Extend   Card Details Card Action   chased Passes SDSU College Pass Program   n As You Go SDSU College Monthly Program   d History SDSU Semester Pass Program   ss Auto Renewals SDSU Staff Program   ucsb SDM & COASTER UCSD SDM & COASTER   ucsb UCsb U-Pass                                                                                                    |                                                   |         | MT   | S Employees                    |                  |
| Add Passes       Image: Card Action         Card Details       Card Action         chased Passes       Image: SDSU College Monthly Program         n As You Go       Image: SDSU College Pass Program         d History       Image: SDSU Semester Pass Program         s Auto Renewals       Image: SDSU Semester Pass Program         ucsp SDSU Semester Pass Program       Image: SDSU Semester Pass Program         ucsp SDSU Semester Pass Program       Image: SDSU Semester Pass Program         ucsp SDSU Semester Pass Program       Image: SDSU Semester Pass Program         ucsp SDSU Semester Pass       Image: SDSU Semester Pass Program         ucsp SDM & COASTER       Image: SDSU Semester Pass Program | •                                                 |         | PRO  | ONTO Extend                    |                  |
| Card Details       Card Action       Palomar College Pass Program         chased Passes       SDSU College Monthly Program         n As You Go       SDSU Health College Pass Program         d History       SDSU Semester Pass Program         s Auto Renewals       SDSU Staff Program         UCSD SDM & COASTER       UCSD U-Pass                                                                                                    | Add Passes                                        | Money   | PSF  | R MTS Employee Acct            |                  |
| rchased Passes       SDSU College Monthly Program         rn As You Go       SDSU Health College Pass Program         rd History       SDSU Semester Pass Program         ss Auto Renewals       SDSU Staff Program         udent and Employee Programs       UCSD SDM & COASTER         UCSD U-Pass       UCSD U-Pass                                                                                                    | Card Details Card Ac                              | tion    | Pale | omar College Pass Program      |                  |
| Image: As You Go       SDSU Health College Pass Program         Ind History       SDSU Semester Pass Program         Iss Auto Renewals       SDSU Staff Program         Ident and Employee Programs       UCSD SDM & COASTER         UCSD U-Pass       UCSD U-Pass                                                                                                    | chased Passes                                     | >       | SD   | SU College Monthly Program     |                  |
| d History SDSU Semester Pass Program SDSU Staff Program UCSD SDM & COASTER UCSD UCSD U-Pass                                                                                                    | n As You Go                                       | >       | SD   | SU Health College Pass Program |                  |
| ss Auto Renewals       SDSU Staff Program         udent and Employee Programs       UCSD SDM & COASTER         UCSD U-Pass       UCSD U-Pass                                                                                                    | rd History                                        | >       | SD   | SU Semester Pass Program       |                  |
| udent and Employee Programs     UCSD SDM & COASTER       UCSD U-Pass                                                                                                    | ss Auto Renewals                                  | >       | SD   | SU Staff Program               |                  |
| UCSD U-Pass                                                                                                    | ident and Employee Programs                       |         | UC   | SD SDM & COASTER               |                  |
|                                                                                                    |                                                   |         | UC   | SD U-Pass                      |                  |
|                                                                                                    |                                                   | _       |      |                                | _                |

### Adding the Employee U-Pass to Your Phone

- 5. After you have successfully connected to the City's Employee U-Pass Program, go back to the 'Manage' tab and select the 'Add Passes' option
  - a. On the next screen, select the City of San Diego U-Pass
  - b. Please note: there are several pass options that will appear. Ensure you select the correct \$0 City of SD Employee U-Pass
  - c. If you reside in North County and need access to NCTD services (SPRINTER, BREEZE, COASTER), please contact <u>TAPAdmin@sandiego.gov</u> to request that pass separately.

v

V

📲 5G% 💻

| 110001/                                                                                                    |                 |                   | 10:04         |                                                                                                    | •11 ·                                          |
|----------------------------------------------------------------------------------------------------|-----------------|-------------------|---------------|----------------------------------------------------------------------------------------------------|------------------------------------------------|
|                                                                                                    | Manage          | +                 | <             |                                                                                                    |                                                |
| Stacie's Card<br>Card #: Corcord                                                                                      |                 |                   | MTS<br>3 PROD | UCTS AVAILABLE                                                                                                    |                                                |
|                                                                                                    | ci 00           |                   |               | Valid for current month if p<br>1st-19th. Valid next month<br>20th or later                                                                                                    | urchased from t<br>if purchased on             |
| PRONTO                                                                                                    | Adult           |                   |               | \$72.00                                                                                                    |                                                |
| Last Refreshed 08/0<br>Transfer Time                                                                                  | 4/2021 11:04 AM | -11               | 2             | ADD TO CART                                                                                                    | BUY NOW                                        |
|                                                                                                    |                 | -                 |               | Adult Premium Re                                                                                                    | egional                                        |
|                                                                                                    |                 |                   |               | Mandel Dava                                                                                                    | •                                              |
|                                                                                                    | · ·             |                   | 2             | Monthly Pass                                                                                                    |                                                |
| Add Passes                                                                                                    | s S Load        | d Money           | Ě             | Valid for current month if p<br>1st-19th. Valid next month<br>20th or later                                                                                                    | ourchased from t<br>if purchased on            |
| Add Passes                                                                                                    | Card A          | d Money           |               | Valid for current month if p<br>1st-19th. Valid next month<br>20th or later.                                                                                                    | ourchased from t<br>if purchased on            |
| Add Passes                                                                                                    | Card A          | d Money           | <b>PRONT</b>  | Valid for current month if p<br>1st-19th. Valid next month<br>20th or later.<br>\$100.00                                                                                                    | ourchased from t                               |
| Add Passes<br>Card Details<br>utoload Money                                                                           | Card A          | d Money<br>Action | PRONT         | VIONTNIY PASS<br>Valid for current month if p<br>1st-19th. Valid next month<br>20th or later.<br>\$100.00<br>ADD TO CART                                                                               | burchased from t<br>if purchased or<br>BUY NOW |
| Add Passes<br>Card Details<br>utoload Money<br>urchased Passes                                                        | Card A          | d Money<br>Action |               | Valid for current month if p<br>1st-19th. Valid next month<br>20th or later.<br>\$100.00<br>ADD TO CART                                                                                                | BUY NOW                                        |
| Add Passes<br>Card Details<br>utoload Money<br>urchased Passes<br>arn As You Go                                       | Card A          | d Money<br>Action | STHONE ST     | Valid for current month if p<br>1st-19th. Valid next month<br>20th or later.<br>\$100.000<br>ADD TO CART<br>City of San Diego<br>Valid on MTS services only                                            | BUY NOW                                        |
| Add Passes<br>Card Details<br>utoload Money<br>urchased Passes<br>arn As You Go<br>ard History                        | Card A          | d Money<br>Action |               | Valid for current month if p<br>1st-19th. Valid next month<br>20th or later.<br>\$100.000<br>ADD TO CART<br>City of San Diego<br>Valid on MTS services only<br>\$0.00                                  | BUY NOW                                        |
| Add Passes<br>Card Details<br>utoload Money<br>urchased Passes<br>arn As You Go<br>card History<br>ass Auto Renewa    | Card A          | d Money<br>Action |               | Valid for current month if p<br>1st-19th. Valid next month<br>20th or later.<br>\$100.00<br>ADD TO CART<br>City of San Diego<br>Valid on MTS services only<br>\$0.00<br>ADD TO CART                    | BUY NOW                                        |
| Add Passes<br>Card Details<br>Autoload Money<br>Furchased Passes<br>arn As You Go<br>Card History<br>Pass Auto Renewa | Card A          | Money<br>Action   |               | VIONTINIY PASS<br>Valid for current month if p<br>1st-19th. Valid next month<br>20th or later.<br>\$100.000<br>ADD TO CART<br>City of San Diego<br>Valid on MTS services only<br>\$0.00<br>ADD TO CART | BUY NOW                                        |

d. Select 'Buy Now'

### **Check Out and Start Using Pass**

- 6. Once in the cart, select 'Place Order' to complete your pass download. You do not need to add a payment method, and the pass is \$0 in the app.
- 7. After you place your order, the pass will show up on the 'Use' tab, and the pass type will display under the barcode for 'Fares Available' (you can also view this under the 'Manage' tab, and select 'Purchased Passes')
- 8. The City of San Diego Employee U-Pass only needs to be downloaded to your device once a year.
  - a. The Employee U-Pass is valid from July 1 through June 30.
  - b. Please note: If you are downloading your pass for the first time before July 1, your pass will show up under 'Purchased Passes' in the 'Manage' tab only, and then starting July 1 will be visible on the 'Use' screen.
- 9. When ready to ride, be sure to scan the barcode at a validator before boarding.

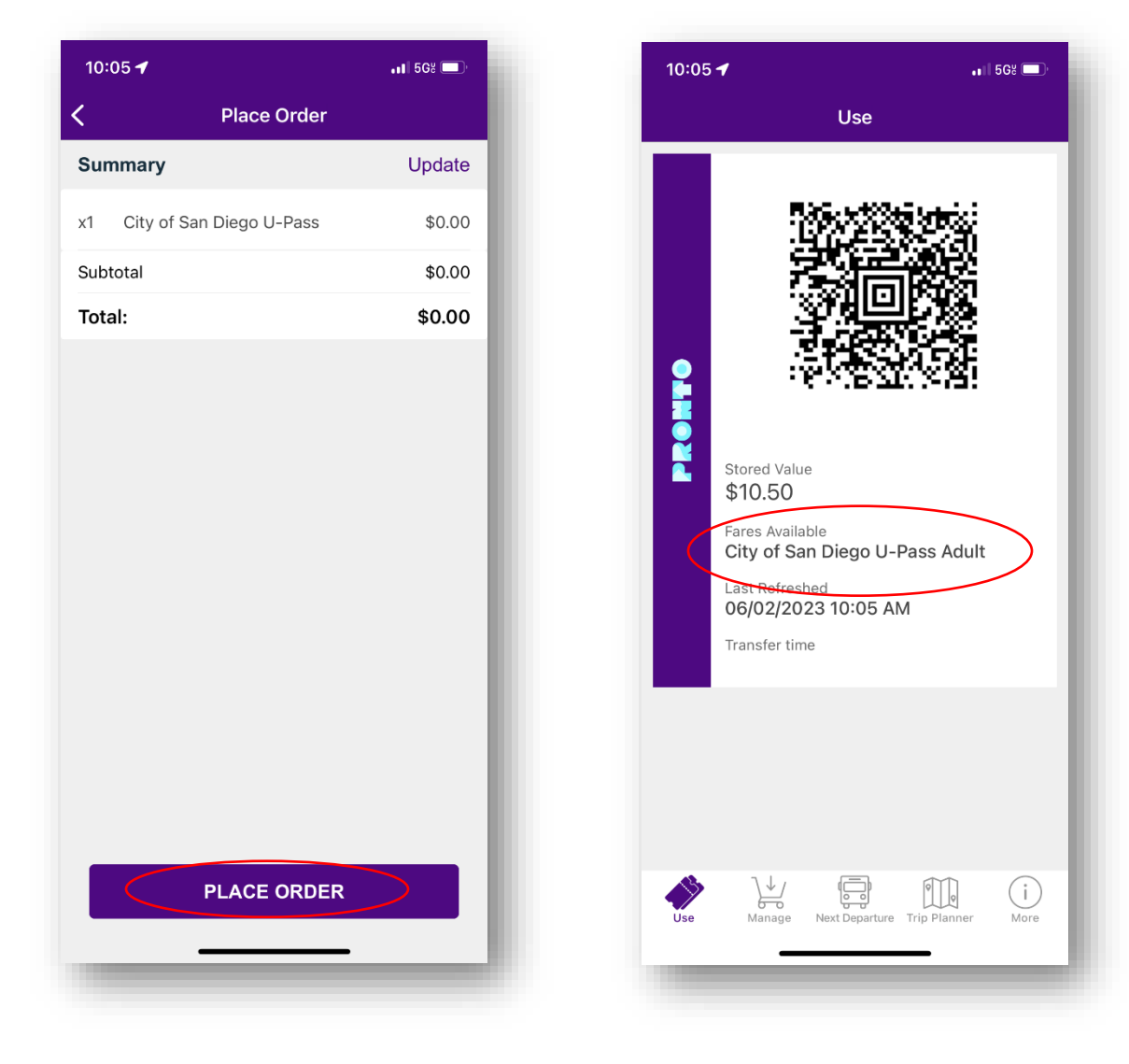

### **FREQUENTLY ASKED QUESTIONS:**

#### Who is eligible for this program?

The City of San Diego Employee U-Pass program is open to almost all active City of San Diego employees, including volunteers and interns. Sworn law enforcement officers will not be eligible to enroll in the u-pass program, as they already receive free transit access when traveling with ID.

#### What services can I use my transit pass on?

The City of San Diego Employee U-Pass is valid for all fixed-route MTS bus and Trolley services, including Rapid Express 280/290 service on I-15. The u-pass is not valid for door-to-door paratransit trips, or on North County Transit District (NCTD) BREEZE, SPRINTER or COASTER services.

#### I live in North County. What do I do if I need access to NCTD services?

NCTD Services available to employee living in North County include the BREEZE, SPRINTER or COASTER.

- **COASTER**: Employees will still be able to enroll in subsidized COASTER passes through the SAP Portal. Check out the monthly cost and enrollment instructions for more information.
- **SPRINTER** and **BREEZE**: Access to SPRINTER/BREEZE is available through request and approval from the City. Please contact the Transportation Alternatives Program at TAPAdmin@sandiego.gov if you believe you qualify and need access to NCTD BREEZE/ SPRINTER.

#### How do I use PRONTO to board buses and Trolleys?

When using PRONTO, you must scan your QR code on the station or vehicle validator prior to boarding, every trip, every time!

#### What do I do if I lose or break my phone?

- If you lose your phone, and will be getting a new replacement device, simply login with your PRONTO credentials on the new device. When you open the app on your new phone, select the option to block the card on your old device and transfer the virtual card to your existing device. This will keep your pass active and valid on your new device.
- If you temporarily break your phone, and will be getting your same device back, <u>do not login to your</u> <u>PRONTO account on another device or transfer your pass.</u> If you do, your card and pass will be permanently blocked on your original device. Wait until you have access to your device again.

#### What do I do if I do not have a smartphone?

The City of San Diego Employee U-Pass program is administered through the PRONTO app. If you do not have a smartphone available to you, please contact TAPAdmin@sandiego.gov for additional assistance.

#### Do I need to travel with proof of eligibility?

Yes, employees should travel with their City of San Diego work badge should fare inspection ask for proof of eligibility when riding.

Employees will only need to download the pass once a year. Your employee u-pass is valid from July 1 through June 30. To start using your City of SD Employee U- Pass with PRONTO, simply scan the app QR code at a validator before boarding the Trolley, or when boarding the bus.

Additional questions? Call PRONTO Support: **(619) 595-5636** Email: **Support@RidePRONTO.com** 

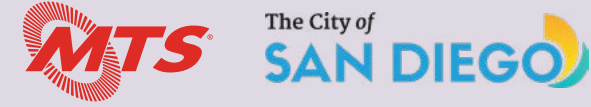